# GUIDE D'UTILISATION LOGICIEL AGIRHE

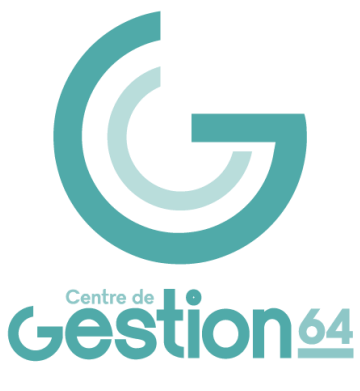

#### **CONNEXION ET IDENTIFICATION**

Le progiciel Conseil Médical Départemental est accessible via votre navigateur à l'adresse suivante : <u>https://www.agirhe-cdg.fr/login.aspx?dep=64</u>

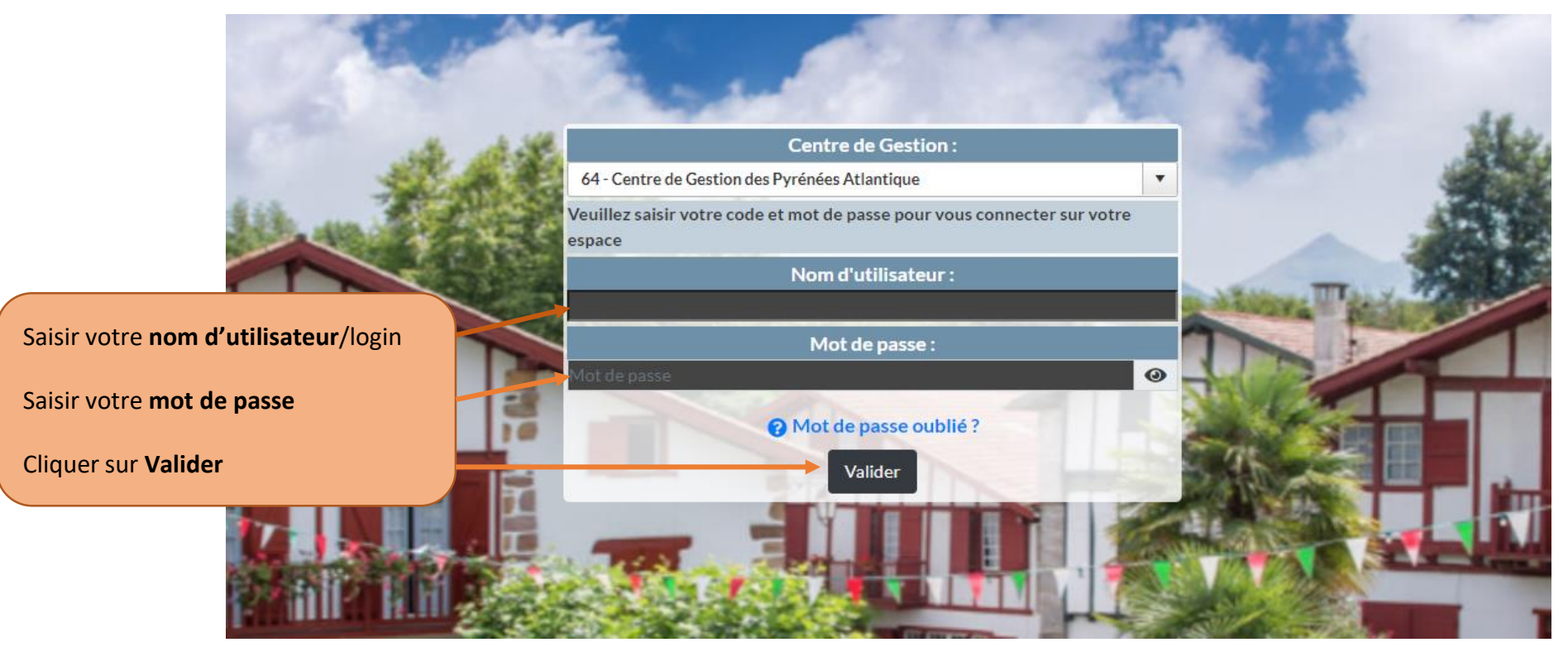

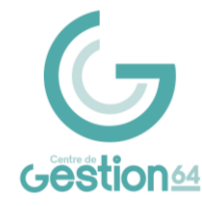

## **CRÉATION OU RECHERCHE D'UN AGENT**

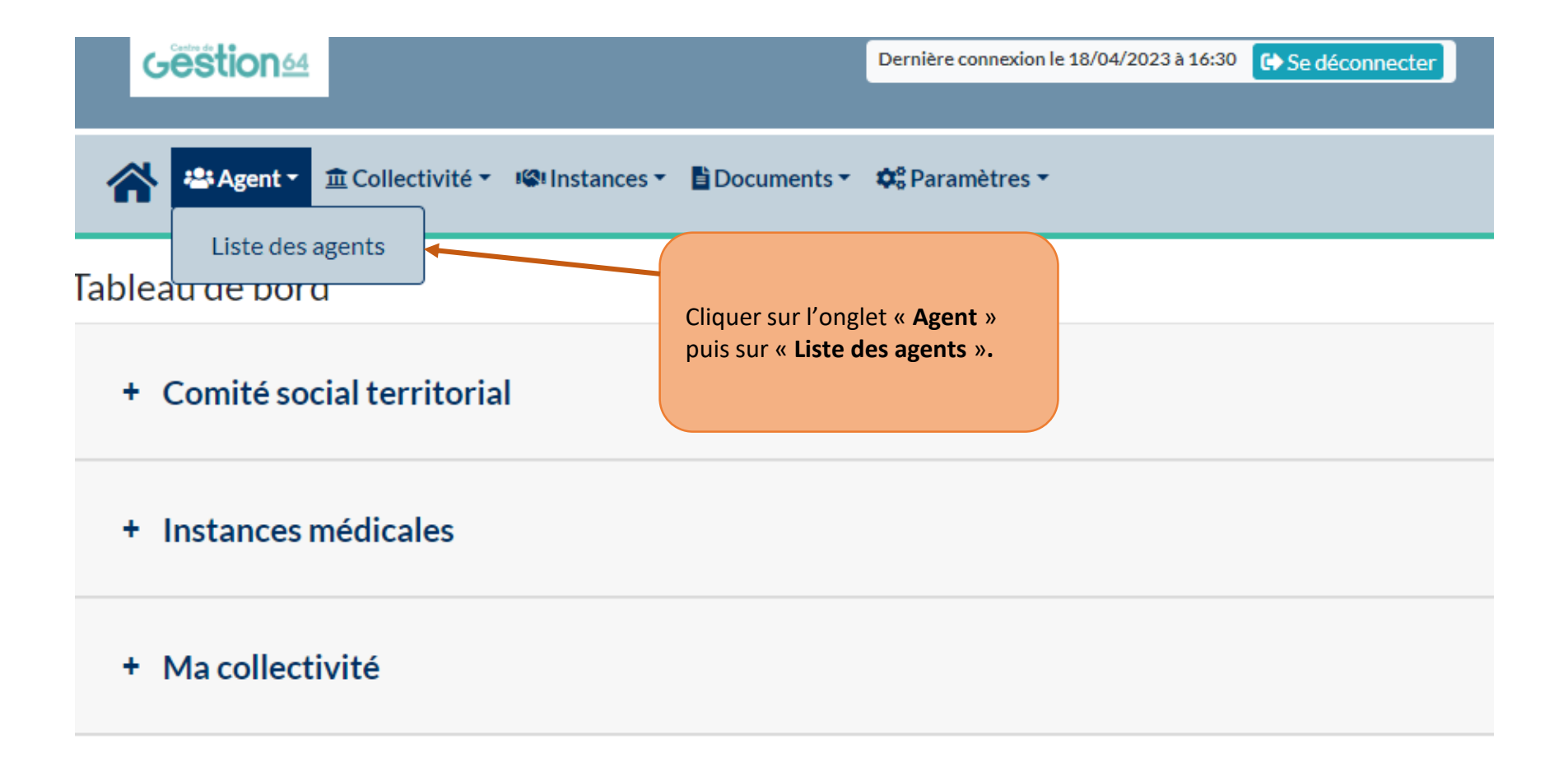

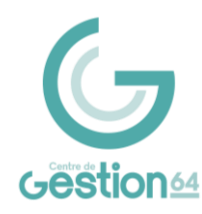

## CRÉATION OU RECHERCHE D'UN AGENT

| <b>Gestion</b> <sup>44</sup>                                                              | Dernière connexion le 04/04/2023 à 11:29 🛟 | Se déconnecter                |                                                                   |                                                      |
|-------------------------------------------------------------------------------------------|--------------------------------------------|-------------------------------|-------------------------------------------------------------------|------------------------------------------------------|
| Agent Collectivité VigiInstances Documents                                                | ¢° Paramètres ▼                            |                               | Pour extraire la list<br>enregistrés, clique                      | te des agents déjà<br>r sur « <b>Export Excel</b> ». |
| Nom Prénom Actif<br>Tous<br>Légende : Agents inactifs Position particulière MultiCarrière | Catég. Grade                               | Statut<br> ¥]                 | Le fichier qui repre<br>agents enregistrés<br>s'affiche en bas de | nd l'ensemble des pour la collectivité votre écran.  |
| Code � Agent � Nom JF � Grade                                                             | ٥                                          | Statut 🤤                      |                                                                   |                                                      |
|                                                                                           |                                            | Non titulaire de droit public |                                                                   |                                                      |
|                                                                                           |                                            | Non titulaire de droit public |                                                                   |                                                      |
|                                                                                           |                                            | Titulaire                     |                                                                   |                                                      |
|                                                                                           |                                            | Titulaire                     |                                                                   |                                                      |
|                                                                                           |                                            | Titulaire                     |                                                                   |                                                      |
|                                                                                           |                                            | Non titulaire de droit public |                                                                   |                                                      |
|                                                                                           |                                            | Titulaire                     |                                                                   |                                                      |
|                                                                                           |                                            | Non titulaire de droit public |                                                                   |                                                      |
|                                                                                           |                                            | Titulaire                     |                                                                   |                                                      |
|                                                                                           |                                            | Titulaire                     |                                                                   |                                                      |
|                                                                                           |                                            | Titulaire                     |                                                                   |                                                      |
|                                                                                           |                                            | Non titulaire de droit public |                                                                   |                                                      |
|                                                                                           |                                            | Titulaire                     |                                                                   |                                                      |
|                                                                                           |                                            | Titulaire                     |                                                                   |                                                      |
|                                                                                           |                                            | Titulaire                     |                                                                   |                                                      |
|                                                                                           |                                            | Stagiaire                     |                                                                   |                                                      |
|                                                                                           |                                            | Titulaise                     |                                                                   |                                                      |

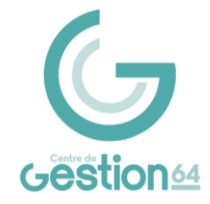

## **CRÉATION D'UN AGENT**

| Gestion 4                                                     | Dernière connexion le 04/04/20               | Dernière connexion le 04/04/2023 à 11:29 😭 Se déconnecter     |   |  |
|---------------------------------------------------------------|----------------------------------------------|---------------------------------------------------------------|---|--|
| 🖀 🛎 Agent 🔹 🏛 Collectivité 🔹 📽 Instances 👻 🖺 Docun            | eents ▼ Ф <sup>©</sup> s Paramètres ▼ P<br>« | our créer un agent, cliquer sur<br><b>Ajouter un agent</b> ». |   |  |
| Ajouter un agent Transfert Excel Imprimer                     |                                              |                                                               | J |  |
| Nom Prénom                                                    | ctif Catég. Grade                            | Statut                                                        |   |  |
|                                                               |                                              | •                                                             |   |  |
| Légende : Agents inactifs Position particulière MultiCarrière |                                              |                                                               |   |  |
| Code 🔄 Agent 💿 Nom JF 📀                                       | Grade                                        | Statut                                                        |   |  |
|                                                               |                                              | Non titulaire de droit public                                 |   |  |
|                                                               |                                              | Non titulaire de droit public                                 |   |  |
|                                                               |                                              | Non titulaire de droit public                                 |   |  |
|                                                               |                                              | Titulaire                                                     |   |  |
|                                                               |                                              | Titulaire                                                     |   |  |
|                                                               |                                              | Titulaire                                                     |   |  |
|                                                               |                                              | Non titulaire de droit public                                 |   |  |
|                                                               |                                              | Titulaire                                                     |   |  |
|                                                               |                                              | Non titulaire de droit public                                 |   |  |
|                                                               |                                              | Titulaire                                                     |   |  |
|                                                               |                                              | Titulaire                                                     |   |  |
|                                                               |                                              | Titulaire                                                     |   |  |
|                                                               |                                              | Stagiaire                                                     |   |  |
|                                                               |                                              | Non titulaire de droit public                                 |   |  |
|                                                               |                                              | Titulaire                                                     |   |  |
|                                                               |                                              | Titulaire                                                     |   |  |
|                                                               |                                              | Titulaire                                                     |   |  |
|                                                               |                                              | Stagiaire                                                     |   |  |
|                                                               |                                              | Titulaire                                                     |   |  |

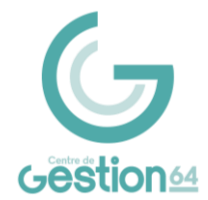

## **CRÉATION D'UN AGENT**

| Monsieur V*                                         | Nom de famille     | Nom d'usage   | Prénom            | Code Agent / Matricul | e  |                                       |
|-----------------------------------------------------|--------------------|---------------|-------------------|-----------------------|----|---------------------------------------|
|                                                     |                    |               |                   |                       |    | ompleter tous les champs              |
| Date de naissance                                   | Lieu de naissance  | Dpt naissance | Nationalité       | Date de décès         |    |                                       |
| *                                                   |                    |               | -= votre choix =- | •                     | A  | ttention: il convient de bien précise |
| Originaire d'un DOM ou de S<br>Pierre et Miguelon ? | St 💿 Non 🔘 Oui     |               |                   |                       | le | nom de naissance nour les             |
| Evènements familiaux / Enfa                         | ants               |               |                   |                       |    |                                       |
|                                                     |                    |               |                   |                       | p  | ersonnes mariees.                     |
| Adresse                                             |                    |               |                   |                       |    |                                       |
| Adresse suite                                       |                    |               |                   |                       | т  | autos los casos avos un * doivont     |
|                                                     |                    |               |                   | _                     |    | Jules les cases avec un " doivent     |
| Télénhone domicile                                  | Téléphone portable | Téléconie     |                   | Mail                  | 0  | oligatoirement être renseignées pu    |
|                                                     |                    |               |                   |                       | cl | iquer sur « Valider »                 |
| Nº Eácuritá cocialo                                 |                    | Calcul dá     |                   |                       |    | iquel sul « valuel ».                 |
|                                                     |                    |               |                   |                       |    |                                       |
| N° d'affiliation à l'IDCANTEC                       |                    |               |                   |                       | U  | ne fois ces étapes terminées, cliqu   |
| Adhérent contrat groupe                             |                    |               |                   |                       |    | ur « Potour à la liste des agents »   |
| Prévoyance                                          |                    |               |                   |                       | SL | il « Retour à la liste des agents ».  |
| Adhérent contrat groupe Mu<br>Santé                 |                    |               |                   |                       |    |                                       |
|                                                     |                    |               |                   |                       |    |                                       |
| Véhicule                                            |                    |               |                   |                       |    |                                       |

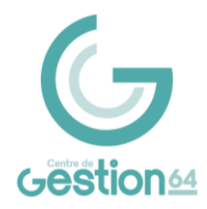

| Gestion                                                                   |                                                           | Dernière connexion le 04/04/2023 à 11:29 💽 Se                                                                                                    | e déconnecter                                                                                      |
|---------------------------------------------------------------------------|-----------------------------------------------------------|----------------------------------------------------------------------------------------------------|----------------------------------------------------------------------------------------------------|
| Agent • ± Collectivité •                                                  | ICI Instances - Document                                  | s▼ 🛱 Paramètres ▼                                                                                                    | Pour procéder à une saisine, cliquer sur<br>l'onglet « <b>Instances</b> », puis « <b>Formation</b> |
| Ajouter un agent Transfert Excel                                          | CST Formation Plénière Formation Restreinte Elections CAP | Nouvelle Saisine CMed<br>Suivi des Saisines CMed                                                                                                    | Restreinte » ou « Formation Plénière »,<br>puis sur « Nouvelle Saisine ».                          |
| Légende : Agents inactifs <i>Position particulière</i> Mu<br>Code � Agent | Elections CST                                             | ade 📀                                                                                                    | Statut 📀                                                                                           |
|                                                                           | SPE<br>emp                                                | ICIFIQUE ( 00)<br>sloi contractuel CATEGORIE C ( 00)                                                                                                    | Non titulaire de droit public<br>Non titulaire de droit public                                     |
|                                                                           | adje<br>adje<br>age<br>mat                                | unt administrati territorial (c1 03)<br>sint technique territorial principal de 1ère classe (C3 07)<br>nt spécialisé principal de 1ère classe des écoles<br>terrelles (C3 07) | Titulaire Titulaire                                                                                |
|                                                                           | SPE                                                       | ICIFIQUE ( 00)<br>Inché principal (DA 08)                                                                                                    | Non titulaire de droit public<br>Titulaire                                                         |
|                                                                           | SPE<br>adje<br>adje                                       | CCTFIQUE ( 00)<br>sint technique territorial (C1 07)<br>sint technique territorial (C1 07)                                                                                    | Non titulaire Titulaire Titulaire                                                                  |
|                                                                           | tech                                                      | nnicien principal de lère classe (B7 07)<br>sint technique territorial (C1 03)                                                                                                | Titulaire<br>Stagiaire                                                                             |
|                                                                           | SPE<br>adjo<br>07)<br>adio                                | CIFIQUE ( 00)<br>oint territorial d'animation principal de 2ème classe (C2<br>oint technique territorial principal de 2ème classe (C2 07)                                     | Non titulaire Titulaire Titulaire                                                                  |
|                                                                           | adje                                                      | oint technique territorial principal de 2ème classe (C2 07)<br>oint administratif territorial ( 00)                                                                           | Titulaire Staglaire                                                                                |
|                                                                           | adjo                                                      | oint administratif territorial (C1 03)<br>oint technique territorial principal de 1ère classe (C3 09)                                                                         | Titulaire<br>Titulaire                                                                             |

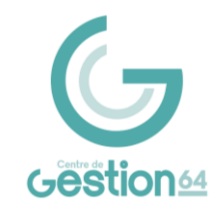

| Gestion 64                                                                                             | Dernière connexion le 04/04/2023 à 11:29 C Se déconnecter                           |                                                                                                    |
|----------------------------------------------------------------------------------------------------|-------------------------------------------------------------------------------------|----------------------------------------------------------------------------------------------------|
| 🔺 🛎 Agent 🔹 🏛 Collectivité 🔹 🕸 Instance                                                                | s 🔹 📑 Documents 🔹 🏟 Paramètres 👻                                                    |                                                                                                    |
| Adresse de messagerie du créateur de la saisin<br>Sélectionnez un ager                                 | Création d'une nouvelle saisine du comité médacat<br>le :                           | Sélectionner et compléter l'adresse mail de<br>la collectivité ou du contact au sein de<br>celle-ci puis rechercher l'agent concerné<br>dans le menu déroulant. |
| Agent - Agent - Collectivité - Poulostances -                                                          | r ∎Documents <del>*</del> ✿ <sup>®</sup> Paramètres <del>*</del>                    |                                                                                                    |
|                                                                                                    | Création d'une nouvelle saisine du comité médical                                   |                                                                                                    |
| Adresse de messagerie du créateur de la saisine :<br>Sélectionnez un agent :<br>Agent sélectionné :    | Aresse non renseignee<br>64110<br>GELOS                                             | Des nouveaux champs<br>apparaissent au fur et à mesure<br>que les zones sont complétées.<br>Il convient de remplir ces<br>derniers.                             |
| Affectation :<br>Médecin de prévention :<br>Médecin traitant :<br>Sélectionnez l'objet de la saisine : | Sélectionnez un médecin Nom : Adresse : Code postal / Ville : Selectionnez un objet |                                                                                                    |

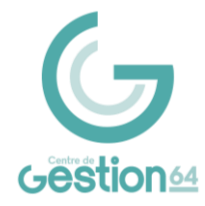

|                                                   | Création d'une nouvelle saisine du comité médical                |                                                                         |
|---------------------------------------------------|------------------------------------------------------------------|-------------------------------------------------------------------------|
| Adresse de messagerie du créateur de la saisine : |                                                                  |                                                                         |
| Sélectionnez un agent :                           | Avec inactifs                                                    |                                                                         |
| Agent sélectionné                                 |                                                                  |                                                                         |
|                                                   | Adresse non renseignée                                           |                                                                         |
|                                                   |                                                                  |                                                                         |
|                                                   | Valider sélection                                                |                                                                         |
| Affectation :                                     |                                                                  |                                                                         |
| Médecin de prévention :                           | Rélactionnes un médacia                                          |                                                                         |
| neucon de prevention r                            | Nom :                                                            |                                                                         |
| Médecin traitant :                                | Adresse :                                                        |                                                                         |
|                                                   | Code postal / Ville :                                            | Sélectionner un obiet puis                                              |
| Sélectionnez l'objet de la saisine :              | Congé longue maladie                                             | un motif de saisine à                                                   |
| Sélectionnez le motif de la saisine :             | Demande d'octroi d'un congé de longue maladie                    | l'aide du menu déroulant.<br>Afficher la liste des pièces<br>à fournir. |
|                                                   | Ajouter ce motif                                                 |                                                                         |
|                                                   | motif<br>Demande d'octroi d'un congé de longue maladie Supprimer |                                                                         |
|                                                   | Afficher la liste des pièces à fournir                           |                                                                         |

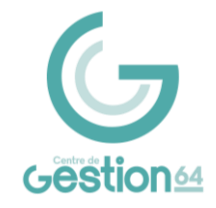

Afficher la liste des pièces à fournir

| Pièces à joindre au dossier                                                                                                    |                                                                     |       |
|----------------------------------------------------------------------------------------------------|---------------------------------------------------------------------|-------|
| Libellé                                                                                                    | Statut                                                              |       |
| Fiche de poste actuelle                                                                                                    | Document à<br>envoyer                                               |       |
| emande de l'agent appuyée d'un certificat médical d'un médecin                                                                                                    | Document à<br>envoyer                                               |       |
| ordereau de saisine                                                                                                    | Document à<br>envoyer                                               |       |
| léments médicaux détaillés/pièces médicales justificatives/rapport du médecin traitant ou spécialiste (sous pli confidentiel ou à transmettre par<br>agent directement au conseil médical) | Facultatif                                                          |       |
| Conclusions du médecin agréé dans le cadre de visites de contrôle antérieures                                                                                                    | Facultatif                                                          |       |
| Date de l'arrêt de travail initial :                                                                                                    |                                                                     |       |
| Historique des congés de l'acont                                                                                                    |                                                                     |       |
| instolique des conges de l'agent                                                                                                    |                                                                     |       |
| Ajouter un congé :                                                                                                    | Compléter les dates de congés ai                                    | nsi q |
| Début : Congé de maladie ordinaire (AC05)                                                                                                    | l'objet (type de congé).                                            |       |
| Ajouter un congé ATTENTION AU FORMAT DES DATES SAISIES                                                                                                    | Cliquer sur « <b>Ajouter</b> ».<br>Lorsque tous les champs sont ren | nseig |
| Valider la saising                                                                                                    | cliquer sur « Valider la saisine ».                                 |       |

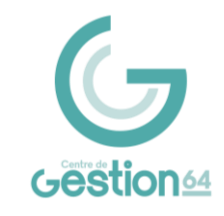

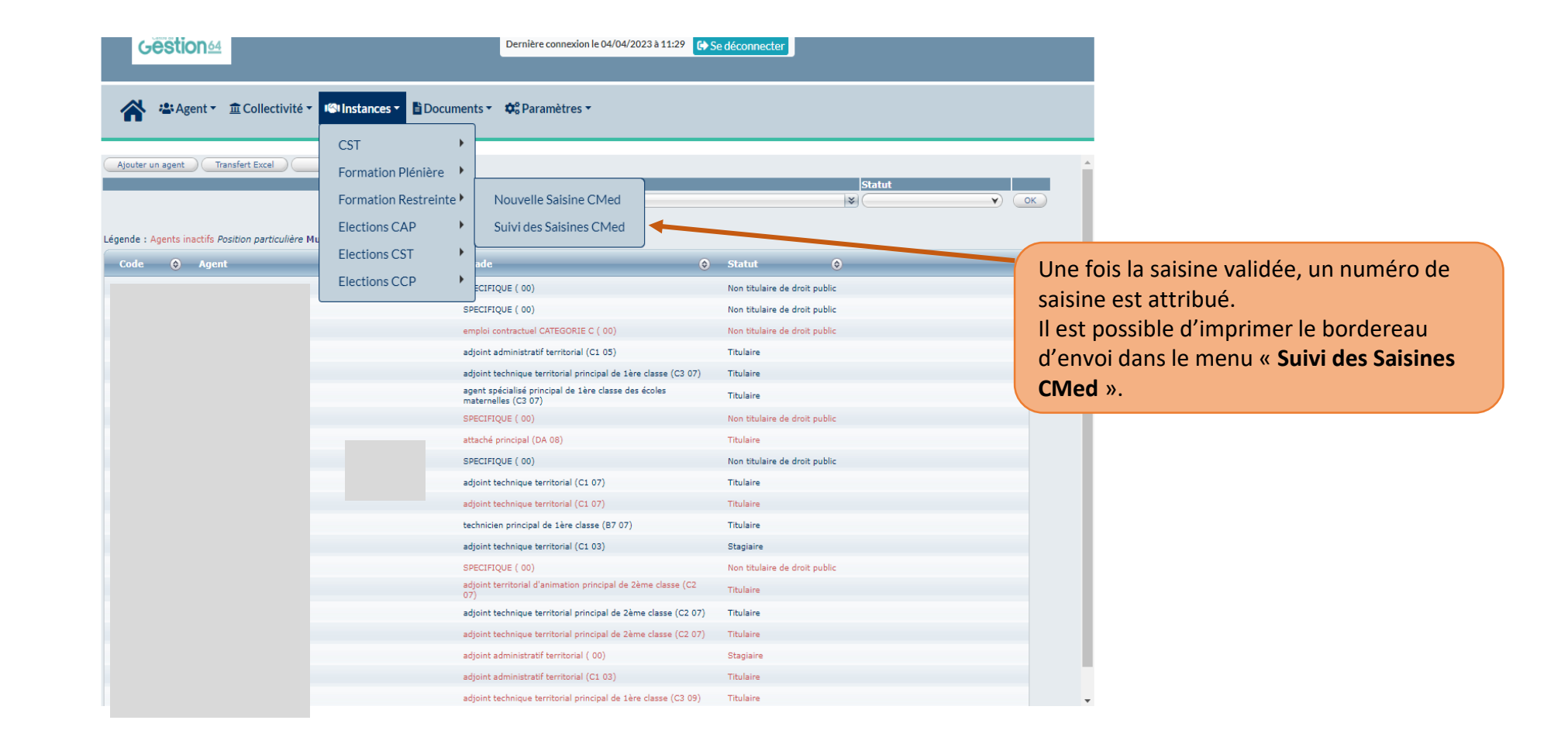

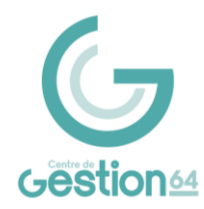

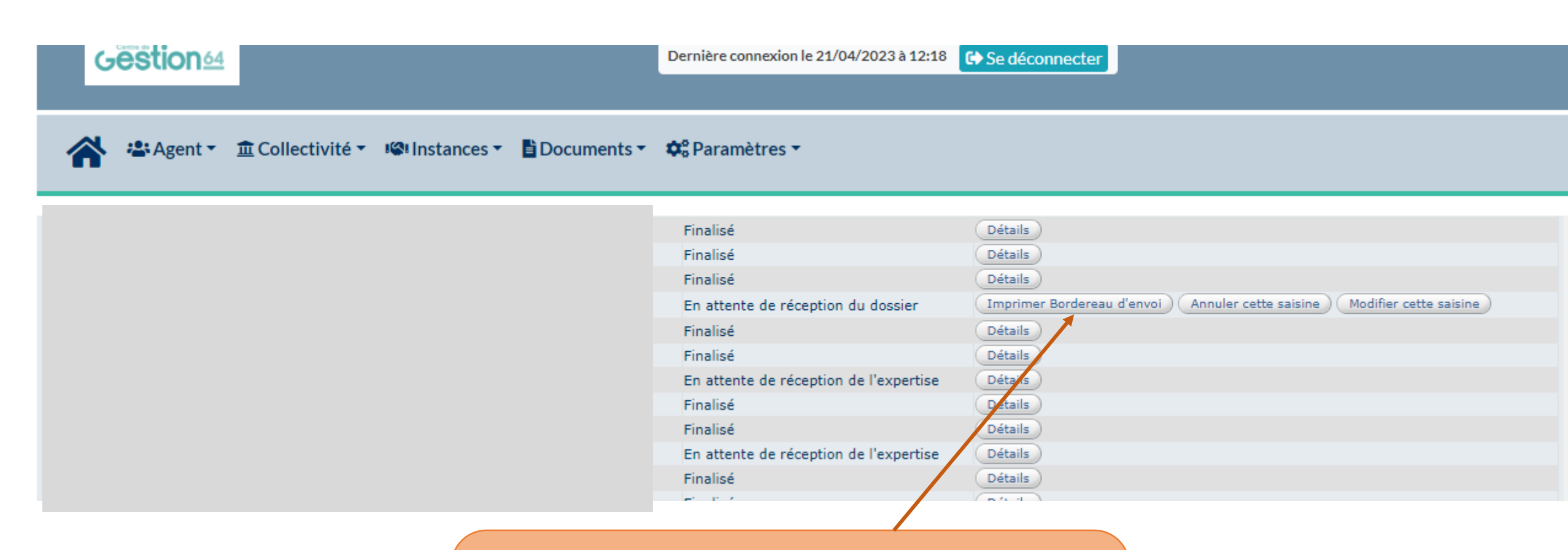

#### Cliquer sur « Imprimer Bordereau d'envoi ».

Le bordereau d'envoi est complété par les informations saisies sur le logiciel. Il est possible d'ajouter des informations complémentaires.

Le bordereau doit être signé par l'autorité territoriale et adressé au secrétariat du Conseil Médical accompagné des pièces justificatives.

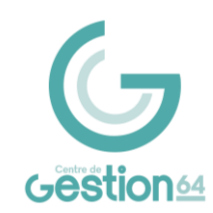

#### **SUIVI DES DOSSIERS**

Pour visualiser une saisine, cliquer sur l'onglet « Instances », puis « Formation Restreinte » ou « Formation Plénière », puis sur « Suivi des Saisines CMed ».

#### **Gestion**

Gestion

Dernière connexion le 21/04/2023 à 12:18 C Se déconnecter

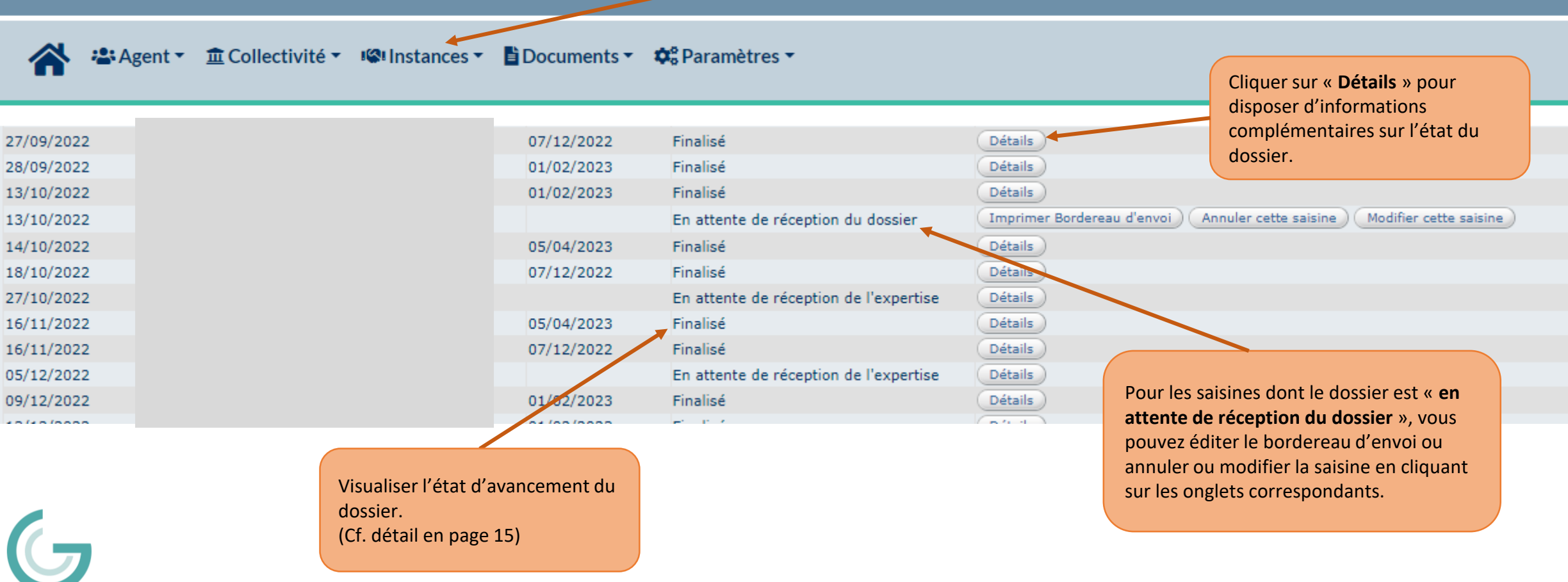

#### **SUIVI DES DOSSIERS**

Lorsque le Conseil Médical a émis son avis, le dossier passe à l'état « **Finalisé** ». ⇒ Cliquez sur « **Détails** » pour prendre connaissance de l'avis complet.

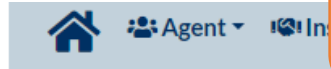

Le procès-verbal du Conseil Médical est envoyé par courrier dans les 10 jours suivant la réunion à la collectivité ainsi qu'à l'agent.

| Dossier de :                                               |                                                   |                                         |  |  |  |  |
|------------------------------------------------------------|---------------------------------------------------|-----------------------------------------|--|--|--|--|
|                                                            |                                                   |                                         |  |  |  |  |
| Motifs                                                     |                                                   |                                         |  |  |  |  |
| Contestation d'une visite de contrôle durant un congé pour | nvalidité temporaire imputable au service (CITIS) |                                         |  |  |  |  |
|                                                            |                                                   |                                         |  |  |  |  |
| Historique                                                 |                                                   |                                         |  |  |  |  |
|                                                            |                                                   |                                         |  |  |  |  |
| Date                                                       | Etat                                              |                                         |  |  |  |  |
| 13/01/2023 13:52:23                                        | En attente de réception du dossier                |                                         |  |  |  |  |
| 17/01/2023 10:12:56                                        | Dossier Reçu                                      |                                         |  |  |  |  |
| 17/01/2023 16:07:59                                        | En attente de réception de l'expertise            |                                         |  |  |  |  |
| 09/02/2023 12:13:01                                        | Inscrit à l'ordre du jour du 01/03/2023           | Inscrit à l'ordre du jour du 01/03/2023 |  |  |  |  |
| 06/03/2023 14:39:46                                        | Finalisé                                          |                                         |  |  |  |  |
| Pièces à joindre                                           |                                                   |                                         |  |  |  |  |
|                                                            | 1                                                 |                                         |  |  |  |  |
| Libellé                                                    | Etat                                              |                                         |  |  |  |  |
|                                                            |                                                   |                                         |  |  |  |  |
| Historique des congés de l'agent                           |                                                   |                                         |  |  |  |  |
|                                                            |                                                   |                                         |  |  |  |  |
|                                                            |                                                   |                                         |  |  |  |  |
|                                                            |                                                   |                                         |  |  |  |  |
| Avis de l'administration du mercredi 01 mars 20            | 23                                                |                                         |  |  |  |  |

Autre

Congés accordés

٢

Début

Après analyse de l'ensemble des éléments versés au dossier et conformément à l'avis du médecin agréé, le Conseil Médical émet l'avis que les prolongations d'arrêts de travail et les frais médicaux présentés ne relèvent plus d'un congé pour invalidité temporaire imputable au service à compter du 02/01/2023.

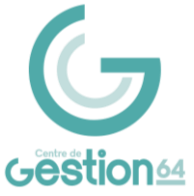

L'avis émis par le Conseil Médical constitue un acte préparatoire à la décision de l'employeur. Il appartient à la collectivité de faire part de sa décision (avec mentions des voies et délais de recours) à l'agent et de lui transmettre un exemplaire du procès-verbal.

ATTENTION

٠

#### SUIVI DES DOSSIERS

Les différentes étapes du dossier sont :

- <u>En attente de réception du dossier</u> : Le dossier de saisine a été créé et enregistré par la collectivité.
- <u>Dossier reçu</u>: Le dossier de saisine ainsi que les pièces justificatives ont été réceptionnés par le secrétariat du Conseil Médical auprès du Centre de Gestion.
- <u>En cours d'instruction</u> : Le dossier est en cours de traitement par le secrétariat du Conseil Médical.
- <u>Incomplet</u> : Il manque des documents nécessaires pour l'instruction du dossier. Un courriel est adressé au gestionnaire du dossier pour demander les pièces ou éléments manquants.
- <u>En attente de réception de l'expertise</u> : Le secrétariat est dans l'attente de réception de l'expertise médicale.
- <u>Inscrit à l'ordre du jour</u> : Le dossier de saisine est inscrit à l'ordre du jour d'une séance du Conseil Médical.
- <u>Finalisé</u> : L'avis a été émis par le Conseil Médical et peut être consulté directement dans le dossier en cliquant sur « Détails » dans l'encadré Avis.

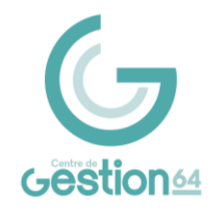

#### Centre de Gestion de la Fonction Publique Territoriale des Pyrénées-Atlantiques

Secrétariat du Conseil Médical Direction Expertise juridique et instances consultatives Maison des Communes – Cité administrative Rue Auguste Renoir – CS 40609 – 64006 PAU Cedex Tél. 05 59 90 03 90 social@cdg-64.fr

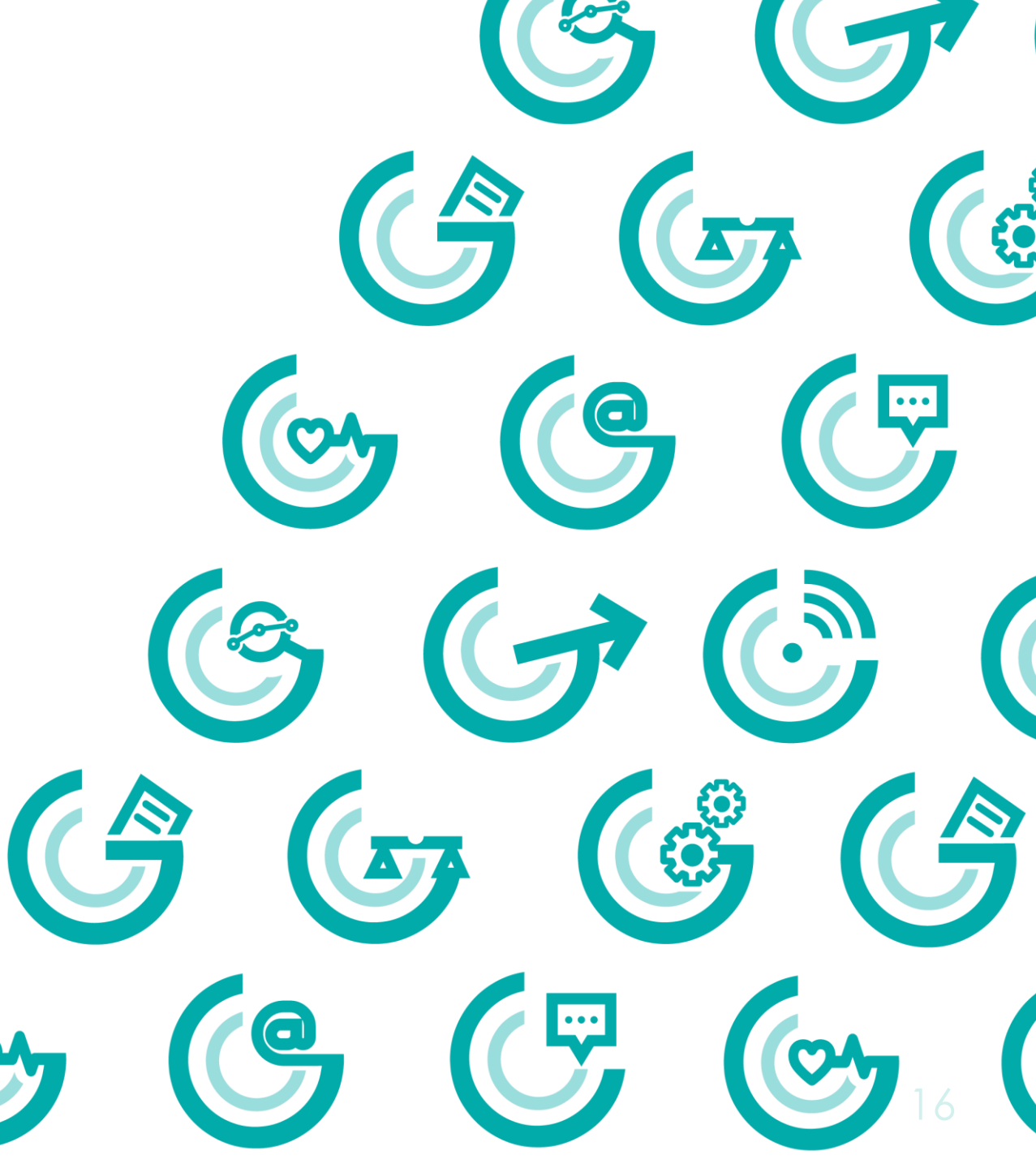